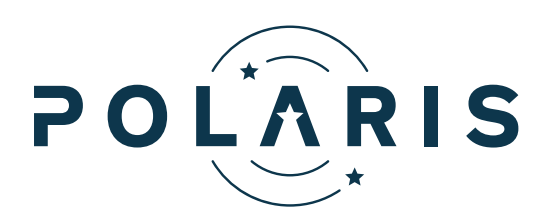

# Northumberland County Council

# StarGo Customer Portal User Guide

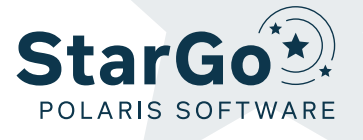

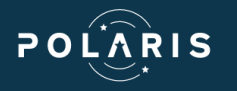

## Register for the site via the below link

#### https://northumberland-cp.startraqdome.com/

Welcome to our new portal, first stage to gain access is to register for an account. Please note that the first person to register for an account will be the main admin user for the company and can create additional users on the account via the manage user function. Additional administrators can also be added to the account via this function. For further information please see manage users section.

| Northumberland County Council<br>Highways Licensing |                             | Home     | v5 30 124                                   |
|-----------------------------------------------------|-----------------------------|----------|---------------------------------------------|
|                                                     | Cymraeg/English             |          |                                             |
|                                                     |                             | StarTraq |                                             |
|                                                     | Email                       |          |                                             |
|                                                     |                             |          |                                             |
|                                                     | Password                    |          |                                             |
|                                                     |                             | Login    |                                             |
|                                                     | Forgotten my password       |          | To sign up for an account, click 'Register' |
|                                                     | No coccupt?                 |          | To sign up for an account, click (register  |
|                                                     |                             | Register |                                             |
|                                                     | Open Source Licences        |          |                                             |
|                                                     |                             |          |                                             |
| Northumberland County Council<br>Highways Licensing |                             | Home     | v5.30.124                                   |
|                                                     | < Back                      |          |                                             |
|                                                     | First name                  |          |                                             |
|                                                     |                             |          |                                             |
|                                                     | Surname                     |          |                                             |
|                                                     | Email                       |          |                                             |
|                                                     |                             |          |                                             |
|                                                     | Password                    |          |                                             |
|                                                     | Confirm password            |          | Complete all fields with required           |
|                                                     | Mobile phone number         |          | information and click 'Next'                |
|                                                     |                             |          |                                             |
|                                                     | Office telephone number     |          |                                             |
|                                                     | Do you represent a company? |          |                                             |
|                                                     | • Yes<br>O No               |          |                                             |
|                                                     |                             | Next     |                                             |
|                                                     |                             |          |                                             |

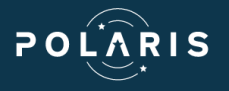

| Northumberland County Council Home v6 30.124                                                                                                    |                            |
|----------------------------------------------------------------------------------------------------|----------------------------|
| < Back                                                                                                    |                            |
| Company contact first name                                                                                                    |                            |
| Company contact surname                                                                                                    | If you are representing a  |
| Company contact email                                                                                                    | to complete the following  |
| Company contact mobile phone number                                                                                                    | information                |
| Company contact office telephone number                                                                                                    |                            |
| Next >                                                                                                    |                            |
|                                                                                                    |                            |
| Norhumbeland Courty Council Home 😽 v6.30.124                                                                                                    |                            |
| ₹ 640                                                                                                    |                            |
| Company name                                                                                                    |                            |
| Company number                                                                                                    |                            |
| Company type Sole Trader                                                                                                    |                            |
| Search for an address:<br>E.g. '0X16 25B' or '24 High Street' Q                                                                                                    |                            |
| Please select an item                                                                                                    | Complete necessary         |
| Address line 1                                                                                                    | Information and click Next |
| Address line 2                                                                                                    | You can use the postcode   |
| Address line 3                                                                                                    | company address            |
| Postcode                                                                                                    |                            |
| Invoice contact name                                                                                                    |                            |
| Invoice contact email                                                                                                    |                            |
| Next >                                                                                                    |                            |
|                                                                                                    |                            |
| Northursterland County Council<br>Highwaya Licensing vol. 30.124                                                                                                    |                            |
| < Back                                                                                                    |                            |
| Click "Create Account" below to create your account.                                                                                                    |                            |
| Please note, certain licence types require documents to be uploaded before they<br>can be applied for (see the "My details / documents" section on your accounts<br>home page.)                                                  |                            |
| Any personal information you provide will only be processed, shared and retained in accordance with current data<br>protection legislation. If you would like more information about how we may use your data please click here. | Click 'Create account'     |
| Create account                                                                                                    |                            |

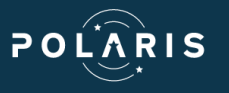

| Northumberland County Council<br>Highways Licensing | Home                                                                                                    | v5 30.124                                |          |
|-----------------------------------------------------|----------------------------------------------------------------------------------------------------|------------------------------------------|----------|
|                                                     | Cymraegl@rglith StarTraq An email with a verification link was sent to you. Please click the link to verify your email address. | You will then receive an email with a    |          |
|                                                     | Email                                                                                                    | verification link, once this has been    |          |
|                                                     | Password                                                                                                    | clicked you will be able to log in using | <b>)</b> |
|                                                     | Login Forgotten my password                                                                                                    | registered with                          |          |
|                                                     | No account?                                                                                                    |                                          |          |
|                                                     | Register<br>Open Source Liberces                                                                                                |                                          |          |

## Dashboard

This is the main landing page after you login to the portal, from here you can apply for a licence, view existing applications and manage your account.

| Northumberland County Council<br>Highways Licensing | Home                                   | v5.30.124                             |                               |                                                                                              |
|-----------------------------------------------------|----------------------------------------|---------------------------------------|-------------------------------|----------------------------------------------------------------------------------------------|
|                                                     |                                        | StarTraq                              |                               |                                                                                              |
| Welcome Matt Durrell!                               |                                        |                                       |                               |                                                                                              |
|                                                     | Renew / Apply for a licence or service | > _                                   |                               |                                                                                              |
|                                                     | My applications                        | >                                     |                               |                                                                                              |
|                                                     | Applications pending approval          | >                                     |                               | Before applying for a licence<br>you need to visit 'My details<br>and documents' to upload a |
|                                                     | Applications requiring payment         | >                                     |                               |                                                                                              |
|                                                     | My saved applications                  | >                                     | copy of your Public Liability |                                                                                              |
|                                                     | My details and documents               | · · · · · · · · · · · · · · · · · · · | _                             |                                                                                              |
|                                                     | Manage user accounts                   | >                                     | Insurance                     |                                                                                              |
|                                                     | Change my password                     | >                                     |                               |                                                                                              |
|                                                     |                                        | Log off >                             |                               |                                                                                              |

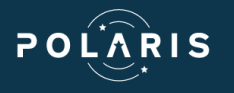

### Uploading a copy of your Public Liability Insurance

For a licence to be granted we require a copy of your Public Liability Insurance, this only needs to be uploaded to your account once and then can be kept on record for all applications.

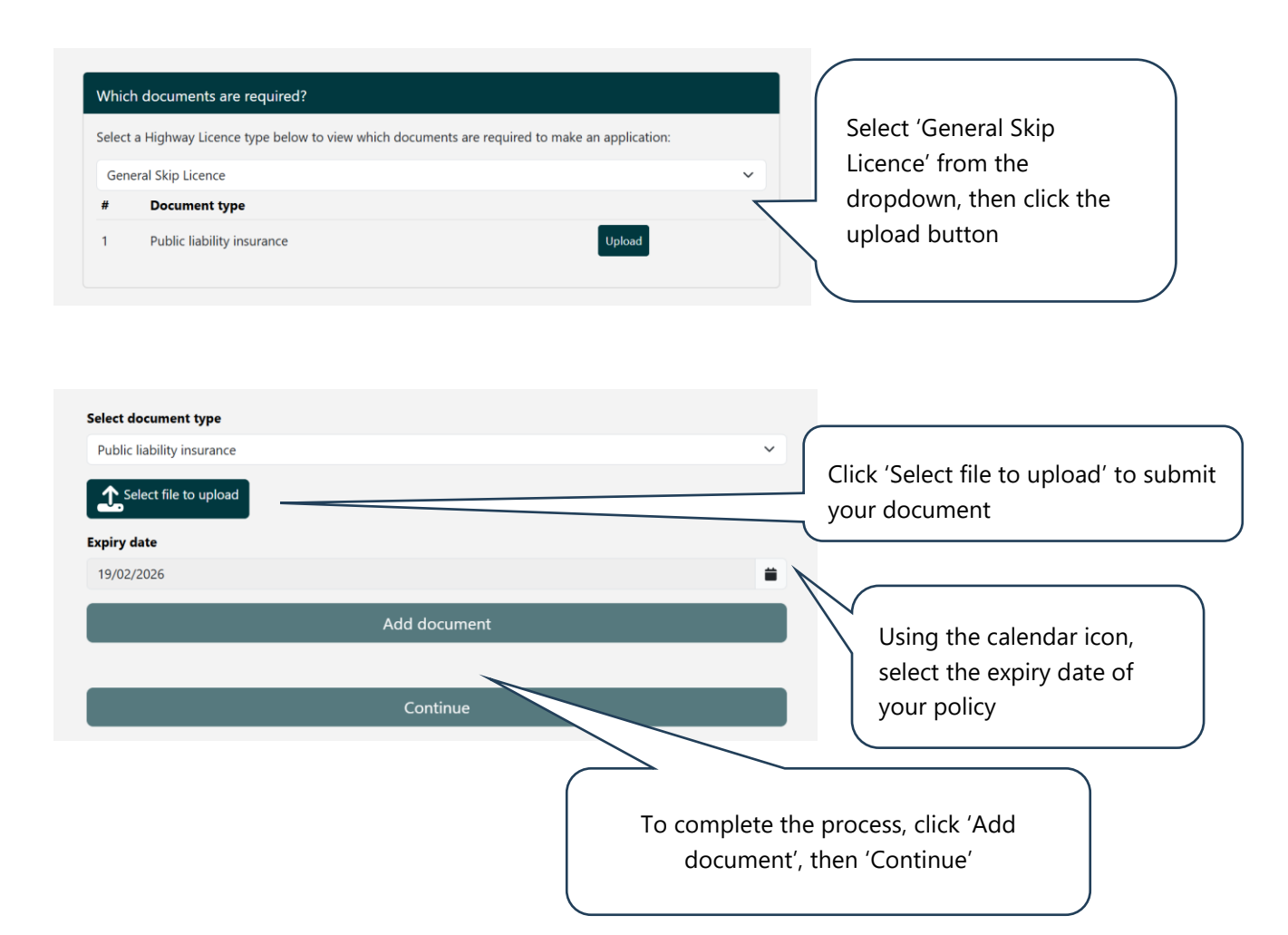

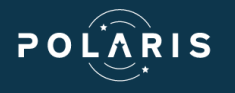

# Applying for a General Skip Licence

To apply for a new licence, select 'Renew / Apply for a new licence or service' which is the top option on the dashboard, this which will open the below page.

| Northumberland County Council<br>Highways Licensing | Home                                                                                                    | v5.32                         | .134                                                                                                    |
|-----------------------------------------------------|----------------------------------------------------------------------------------------------------|-------------------------------|----------------------------------------------------------------------------------------------------|
|                                                     | < Back                                                                                                    |                               |                                                                                                    |
|                                                     |                                                                                                    |                               |                                                                                                    |
|                                                     | General Skip Licence 🗸                                                                                                    |                               |                                                                                                    |
|                                                     | New ~                                                                                                    |                               |                                                                                                    |
|                                                     | Continue >                                                                                                    |                               | Select the licence type from the                                                                                                    |
|                                                     | Please note that renewals cannot be applied for earlier than 4 weeks before the expiry date.                                                                                                    |                               | drandowns                                                                                                    |
|                                                     | Any personal information you provide will only be processed, shared and retained in accordance with current data protection legislation. If<br>you would like more information about how we may use your data please click <u>here</u> ,                            |                               | dropdowns                                                                                                    |
|                                                     |                                                                                                    |                               | )                                                                                                    |
|                                                     |                                                                                                    |                               |                                                                                                    |
| Northumberland County Council<br>Highways Licensing | Home                                                                                                    | v5321                         | 34                                                                                                    |
|                                                     | ć Rack Base programs                                                                                                    |                               |                                                                                                    |
|                                                     | Skip application                                                                                                    |                               |                                                                                                    |
|                                                     | PLEASE NOTE:                                                                                                    |                               |                                                                                                    |
|                                                     | We require 5 working days notice for new skip applications.                                                                                                    |                               |                                                                                                    |
|                                                     | For bookings with less than this notice period please contact our office on 01670 620500.                                                                                                    |                               |                                                                                                    |
|                                                     | If your skip is already in situe please go back and select Unregistered Skip Licence form                                                                                                    |                               |                                                                                                    |
|                                                     | Start date of the licence (subject to approval) *                                                                                                    |                               |                                                                                                    |
|                                                     | Evaluation of the Brance (sublect to supraved) *                                                                                                    |                               |                                                                                                    |
|                                                     | dd/mm/2025                                                                                                    |                               | Very will now be acked to complete                                                                                                    |
|                                                     | The cost of the general skip licence is £23 per each 14 day period for permits and renewals                                                                                                    |                               | You will now be asked to complete                                                                                                    |
|                                                     | Please note that we can only process applications for permits within the area of jurisdiction of Northumberland County Council on the<br>publicly maintainable highway (PMH) to establish if your skip will be placed on the PMH please go to the following website |                               | the start and end date which can be                                                                                                    |
|                                                     | www.northumberland.maps.arcgis.com.                                                                                                    |                               | selected from the calendar icons                                                                                                    |
|                                                     | Name of the Skip Company applying for the licence *                                                                                                    |                               |                                                                                                    |
|                                                     |                                                                                                    | (                             |                                                                                                    |
|                                                     | Search for an address:<br>E.q. 'DIX16 258' or '24 High Street'                                                                                                    |                               |                                                                                                    |
|                                                     |                                                                                                    | <hr/>                         |                                                                                                    |
|                                                     | Click to enter manually                                                                                                    | $\backslash \backslash \land$ |                                                                                                    |
|                                                     | Address line 1 *                                                                                                    |                               | (ou then need to input the skip                                                                                                    |
|                                                     |                                                                                                    |                               | are a set of the set of the set o |
|                                                     | Address line 2 *                                                                                                    |                               | company name, then the address of                                                                                                    |
|                                                     |                                                                                                    | t                             | he property where the skip is to be                                                                                                    |
|                                                     | Address line 3                                                                                                    |                               | ocated                                                                                                    |
|                                                     | Postcode *                                                                                                    |                               |                                                                                                    |
|                                                     |                                                                                                    |                               |                                                                                                    |
|                                                     | Ward                                                                                                    |                               |                                                                                                    |
|                                                     |                                                                                                    |                               |                                                                                                    |
|                                                     | District                                                                                                    |                               |                                                                                                    |
|                                                     | Emergency contact name *                                                                                                    |                               |                                                                                                    |
|                                                     |                                                                                                    |                               |                                                                                                    |
|                                                     | Emergency contact number (must be available 24hrs) *                                                                                                    |                               | Finally, please input emergency                                                                                                    |
|                                                     |                                                                                                    |                               | contact details for this application                                                                                                    |
|                                                     | Next >                                                                                                    |                               | ۰۰ J                                                                                                    |
|                                                     |                                                                                                    |                               |                                                                                                    |

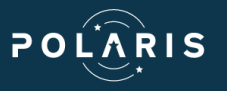

| Northumberland County Council<br>Highways Licensing | Home                                                                                                    | v632.134                          |
|-----------------------------------------------------|----------------------------------------------------------------------------------------------------|-----------------------------------|
|                                                     | < Back                                                                                                    | e progress                        |
|                                                     | Skip application                                                                                                    |                                   |
|                                                     | Please select the skip location (choose only one) from the below list *                                                                                                    | Eurther details are then required |
|                                                     | Footway                                                                                                    |                                   |
|                                                     | Other                                                                                                    | relating to the size and          |
|                                                     | Please select skip location relative to site *                                                                                                    | positioning of the skip which can |
|                                                     | Rear                                                                                                    | he calested via drandown and tick |
|                                                     | Left                                                                                                    | be selected via dropdown and tick |
|                                                     | Right                                                                                                    | box options                       |
|                                                     | Select a skip size:*                                                                                                    |                                   |
|                                                     |                                                                                                    | · ·                               |
|                                                     | Will the skip be placed in a parking bay? *                                                                                                    |                                   |
|                                                     | O Yes<br>O No                                                                                                    |                                   |
|                                                     | Has the contractor arranged with District/Borough to use parking bay?                                                                                                    |                                   |
|                                                     | O They have                                                                                                    |                                   |
|                                                     | O Tiney have not                                                                                                    |                                   |
|                                                     | Parking bay suspension permit reference                                                                                                    | If the skip is located in a       |
|                                                     |                                                                                                    | parking bay you will need         |
|                                                     | The skip is to be proced in a parking bay, then a parking bay suspension permit is required. Skip licences will only be granted parking bay suspension permit has been issued. |                                   |
|                                                     | To apply for a suspension, please email parkingdispensations@northumberland.gov.uk 5 working days before the date of the sus<br>commencement (excent in emergencies)           | to enter relevant details         |
|                                                     | Next                                                                                                    |                                   |
|                                                     | TEA                                                                                                    |                                   |

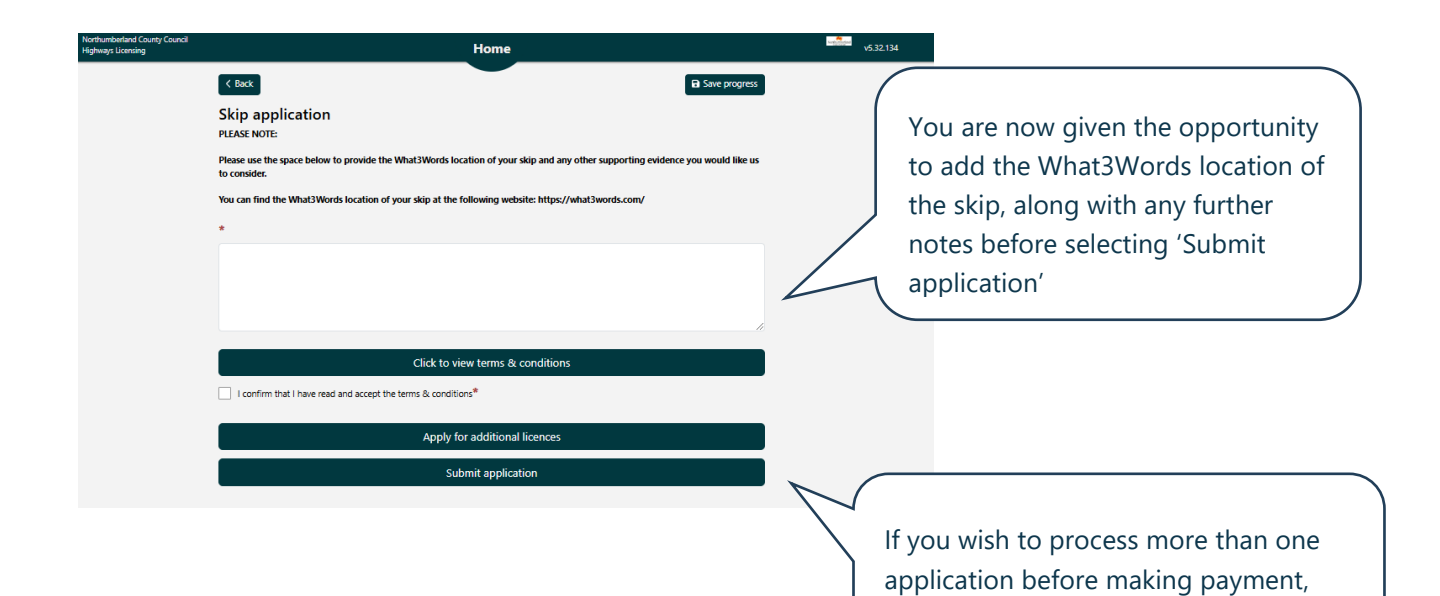

© 2024 Polaris Software

click 'Apply for additional licences'

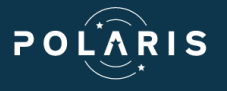

| Northumberland County Council<br>Highways Licensing                                                                                                    | Home 65 10.124                                                                                                    |                                                                                                    |
|----------------------------------------------------------------------------------------------------|----------------------------------------------------------------------------------------------------|----------------------------------------------------------------------------------------------------|
|                                                                                                    | ✓ Back          Applications requiring payment to progress for approval:         Licence type       Licence Number       Address       Price (f)         Ceneral Skp Licence       SK000165K       5 Manor Road, Wivenhoe, C07 9LN       23.00         Total:       £23.00         Proceed to payment         After paying, please do not exit before seeing payment confirmation in the application.                                                                                                    | If you are satisfied with the<br>details submitted, click<br>'Proceed to payment'<br>Please note if you wish to<br>cancel an application at this<br>stage you will need to contact<br>the office |
| Northumberland County                                                                                                    | Council Online Payments           Northumberlasid Councy Council         Online Payments           WARNING - This website is for internal testing only. You cannot buy or pay for goods or services here.         Payment Holp Caucet                                                                                                    |                                                                                                    |
|                                                                                                    | VISA       VISA       VISA         An ender work at " are mandatory         Arount 423 000         Card Number*       Image: Card Number And Number An | You will now be taken to the payment portal                                                                                                    |
| Application received<br>Northumberland<br>To @ Matt Durrell                                                                                                    | I - SK00031SK<br>skipapps@councilservices.co.uk (€) Reply (€) Reply All → Forward (€)<br>Tres. To help protect your privacy, Outlicek prevented automatic download of some pictures in this message.                                                                                                    | <b>B</b>                                                                                                    |
| NORTHUMBERLAND COI<br>This email is to confirm th<br>operates a five day minimu<br>Once your application has<br>Should you require any fur<br>By email: streetworks@no<br>By phone: 01670 620500<br>Kind regards,<br>Streetworks<br>Network Management<br>Highways & Transpot<br>Northumberland County O<br>County Hall<br>Morpeth<br>NEG1 22F<br>T: 01570 620500<br>E: streetworks@northumb | UNTY COUNCIL SKIP LICENCE APPLICATION at your skip application has been received and the details you have provided will need to be reviewed by an officer. Northumberland County i um notification period for skip licence applications. been reviewed, you will receive an email confirming the outcome; please note that this email is <b>not</b> confirmation that your application has been suc ther information or assistance please do not hesistate to contact us: crhumberland.gox.uk council berland.gox.uk gox.uk                                                                                                    | Council<br>Conce payment is completed<br>you will receive two emails,<br>a confirmation of your<br>request and a copy of the<br>receipt                                                          |

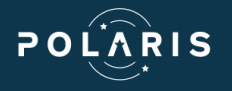

# Applying for an Unregistered Skip Licence

|                                                                                                    | поте                                                                                                    | v5.32.134                                    |                                                                                                 |
|----------------------------------------------------------------------------------------------------|----------------------------------------------------------------------------------------------------|----------------------------------------------|-------------------------------------------------------------------------------------------------|
|                                                                                                    | C Book Unregistered Skip Licence Continue Any personal information you provide will only be processed, shared and retained in accordance with current data protection legislation. If you would like more information about how we mail use your data please click here.                                                                                                    | $\overline{\langle}$                         | You can change the<br>licence type via the                                                      |
|                                                                                                    | _                                                                                                    |                                              | dropdown when applying                                                                          |
| K Back<br>Unregiste<br>PLEASE NOTE:                                                                                  | red Skip Licence                                                                                                    | Save progress                                |                                                                                                 |
| This form MUST of For advance notion                                                                                 | only be used if your skip has already been sited.<br>ce skips please go back and use the General Skip Licence Form.                                                                                                    |                                              | This gives you the option of licencing a skip from today                                        |
| Start date of the 29/01/2025                                                                                         | licence (subject to approval)                                                                                                    | • <                                          | incenting a skip from today                                                                     |
| Expiry date of th                                                                                                    | he licence (subject to approval)                                                                                                    |                                              |                                                                                                 |
| The price of the<br>advance please<br>apply for the wr<br>General Skip Lic                                           | Unregistered skip is £105 for each 14 day period your skip has been on site. If you are booking y<br>go back and select the General Skip Licence form. PLEASE NOTE We will not provide a refund if yc<br>ong licence. If you require the licence for longer than the allotted 14 days period you will need to<br>ence ensuring you apply 5 working days in advance of this applications expiry. | ur skip in<br>u inadvertently<br>apply for a |                                                                                                 |
| Back Unregister Please select the s Carriageway Footway Other                                                        | ed Skip Licence<br>skip location (choose only one) from the below list *                                                                                                    | Save progress                                |                                                                                                 |
| Other location                                                                                                    |                                                                                                    |                                              |                                                                                                 |
| Please type below<br>1 = Front,<br>2 = Rear,<br>3 = Left<br>4 = Right<br>*                                           | r one of the following to indicate where the skip is located in relation to the site:                                                                                                    |                                              | When selecting location of<br>the skip, type the<br>corresponding number in to<br>the box below |
| Please type below                                                                                                    |                                                                                                    |                                              |                                                                                                 |
| Please type below<br>Is the skip to be p                                                                             | laced in a parking bay?:*                                                                                                    |                                              |                                                                                                 |
| Please type below<br>Is the skip to be p<br>Please select an i<br>Has the contracto<br>Yes<br>No                     | laced in a parking bay?:*<br>tem<br>r arranged with District/Borough to use the parking bay? *                                                                                                    | ~                                            | The remainder of the form is<br>the same as the General Skip<br>licence                         |
| Please type below<br>Is the skip to be p<br>Please select an i<br>Has the contracto<br>Ves<br>No<br>Parking bay perm | laced in a parking bay?:*<br>tem<br>r arranged with District/Borough to use the parking bay? *<br>it reference                                                                                                    | ×                                            | The remainder of the form is<br>the same as the General Skip<br>licence                         |
| Please type below Is the skip to be p Please select an i Has the contracto Yes No Parking bay perm                   | Naced in a parking bay?:* tem r arranged with District/Borough to use the parking bay? * it reference                                                                                                    | ~                                            | The remainder of the form is<br>the same as the General Skip<br>licence                         |

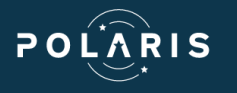

#### **Renewal of an existing licence**

If you wish to extend a previously approved licence, you can select the 'Renewal' option from the first page. From here you can input a new expiry date and resubmit to the council for consideration.

| eneric Skip          |  |
|----------------------|--|
| elect New or Renewal |  |
| elect New or Renewal |  |
| ew                   |  |
| enewal               |  |

## **My applications**

Once payment has been completed you are taken back to the dashboard, selecting the 'My applications' section lets you view all previous requests.

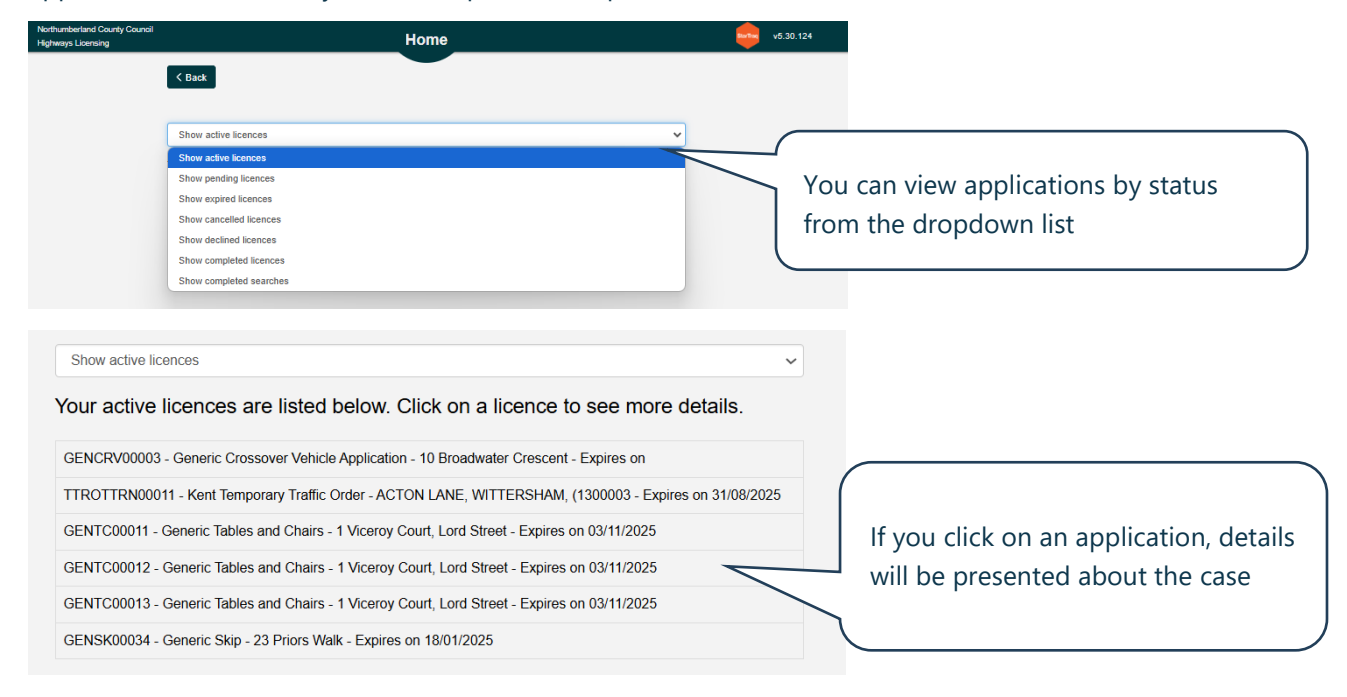

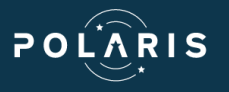

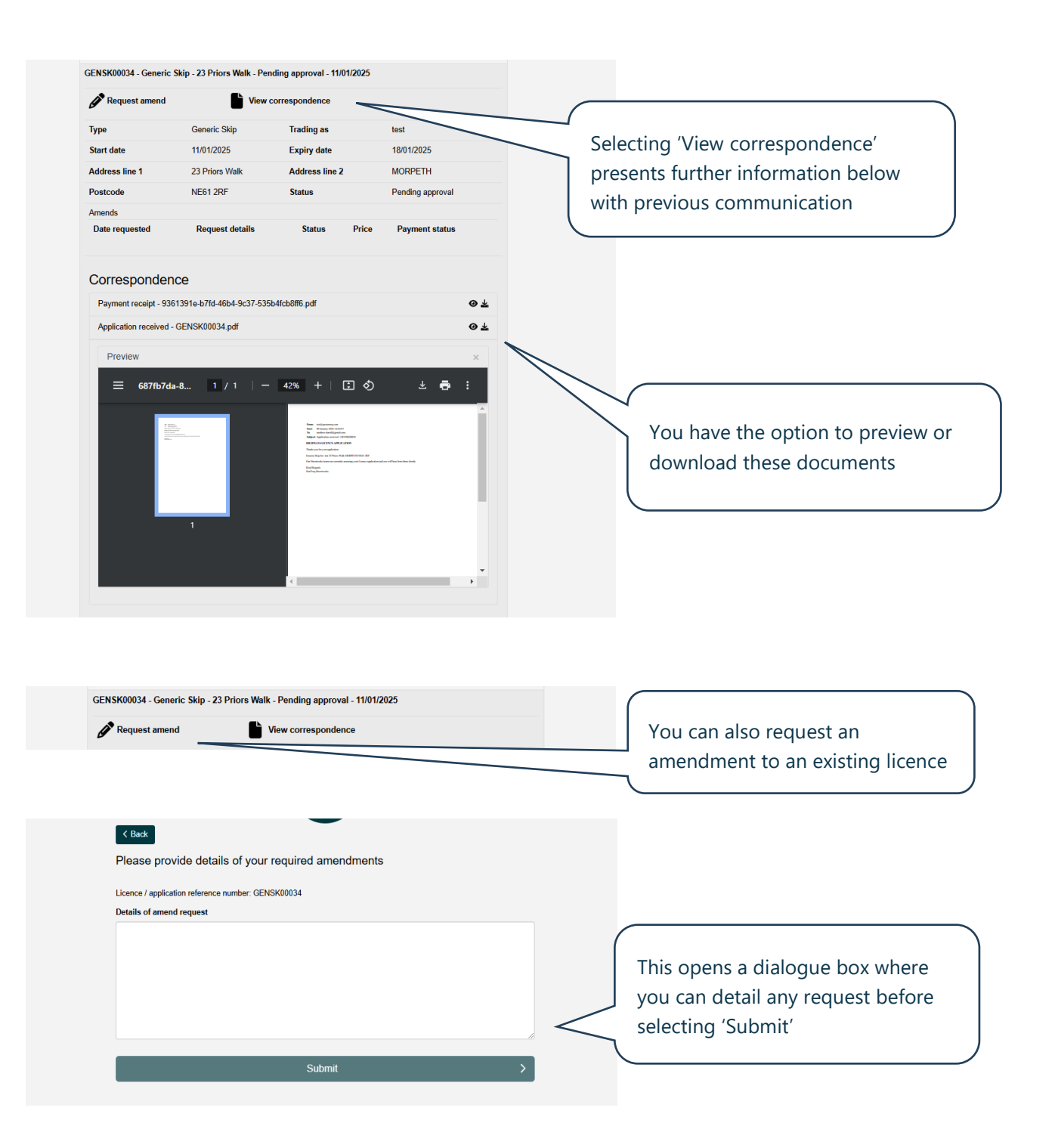

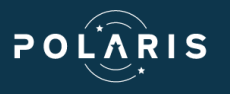

## **Other Dashboard Options**

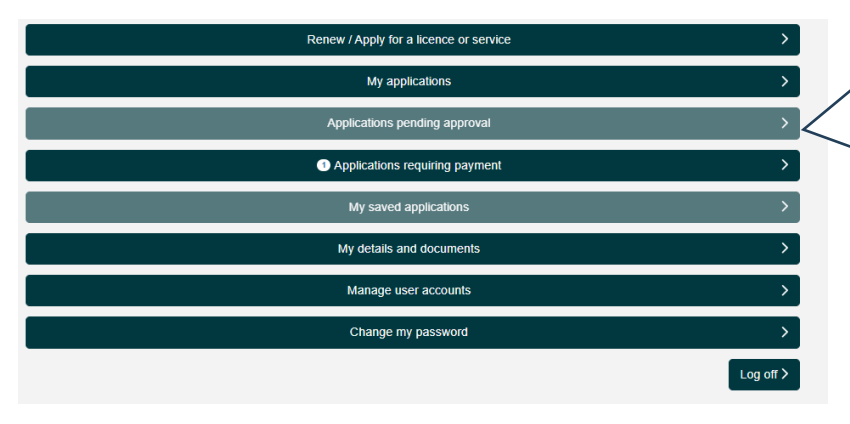

Via the dashboard you can also view applications which are pending, saved or requiring payments

# My details and documents

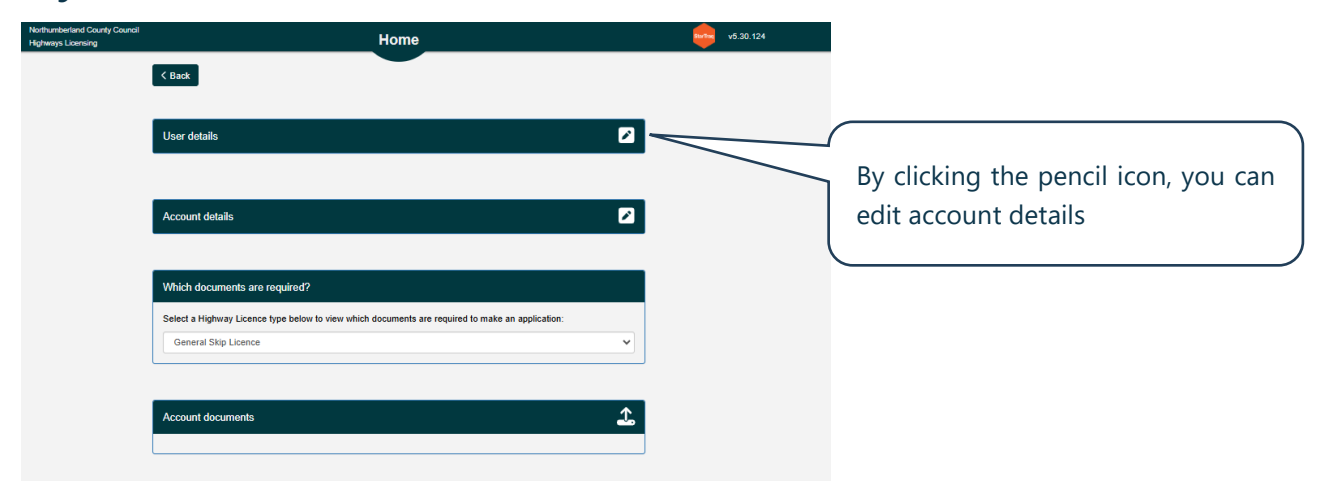

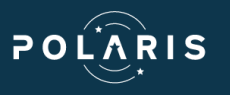

# Manage user accounts

| Northumberland County Council<br>Highways Licensing | Home                                                                        | v5.30.124 |                                                                                    |
|-----------------------------------------------------|-----------------------------------------------------------------------------|-----------|------------------------------------------------------------------------------------|
|                                                     | Create new user account                                                     |           | You can both edit existing                                                         |
|                                                     | Users linked to your account:<br>Matt Durrell - matthew@polarissoftware.com |           | users, or add new ones to your company account                                     |
| Northumberland County Council<br>Highways Licensing | K Back                                                                      | v5.30.124 |                                                                                    |
|                                                     | Edit user details First name Surname                                        |           | Creating a new user allows<br>you to input their details and<br>select permissions |
|                                                     | Email Mobile phone number                                                   | l         |                                                                                    |
|                                                     | Office telephone number                                                     |           |                                                                                    |
|                                                     | Is administrator                                                            |           |                                                                                    |

# Change password

| Current password     |                                 |
|----------------------|---------------------------------|
| New password         | If required, you can also       |
| Confirm new password | change your account<br>password |
| Save                 |                                 |
|                      |                                 |